## Nastavenie D-Link DI-524 na režim Access Point (Prístupový bod)

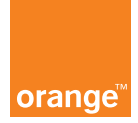

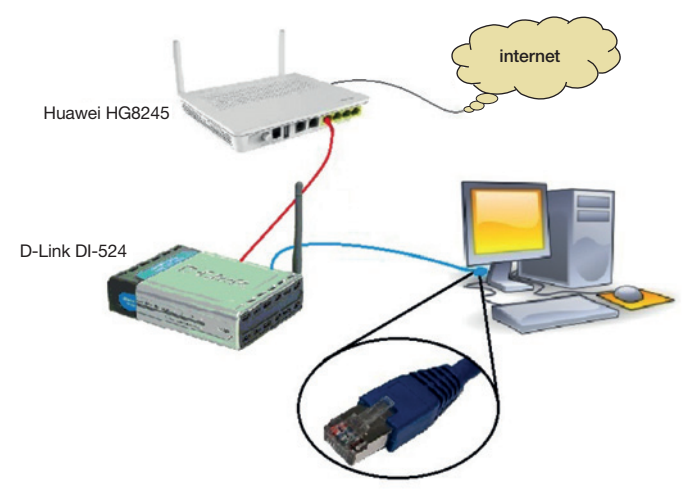

Zapojenie zariadení

## Poznámka: zariadenie je možné použiť aj ako switch (prepínač).

 Zariadenie je nutné nastaviť do výrobných nastavení stlačením a podržaním (aspoň 7 sekúnd) tlačidla RESET (pomocou ceruzky, pera, ...). Pripojte ethernetový (sieťový) kábel do jedného z LAN portov na DI-524 a druhý koniec kábla do PC/notebooku (pozri obrázok vyššie). Kábel s pripojením na zariadenie Huawei HG8245 zapojte do jedného z LAN portov (nie do WAN portu!).

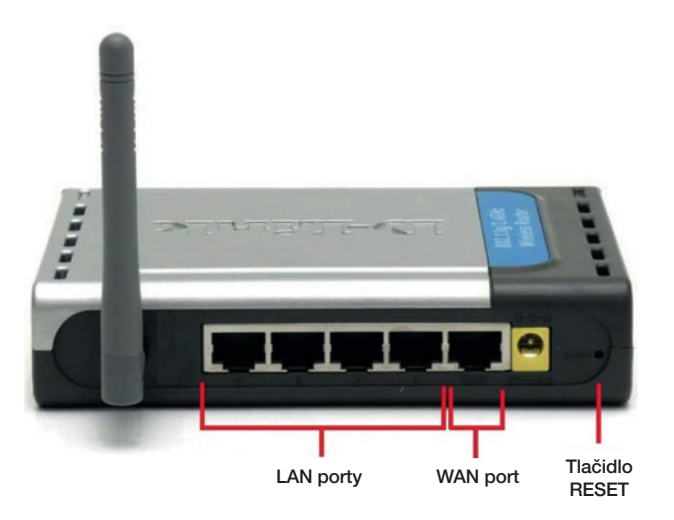

 V internetovom prehliadači zadajte IP adresu zariadenia (uvedená na zariadení, príp. v manuáli) a prihláste sa pomocou administrátorských údajov (uvedené na zariadení, príp. v manuáli).

| Vyžaduje sa autentifikácia                                                                 |  |  |
|--------------------------------------------------------------------------------------------|--|--|
| Server http://192.168.0.1:80 vyžaduje používateľské meno a heslo. Odpoveď servera: DI-524. |  |  |
| Meno používateľa: admin                                                                    |  |  |
| Heslo:                                                                                     |  |  |

3. Nastavenie bezdrôtového pripojenia (WiFi): v ľavej časti ponuky kliknite na možnosť Wireless. Pre vašu novú bezdrôtovú sieť nastavte rovnaký názov a heslo, ako má vaša pôvodná bezdrôtová sieť na zariadení Huawei HG8245 (možnosť Network ID (SSID) a pre heslo možnosť Preshare Key). Ďalej nastavte typ zabezpečenia (možnosť Security) vašej siete podľa obrázka na WPA2-PSK(AES). Nastavenia uložíte kliknutím na možnosť Apply.

| nk<br>ks tor People    | _                                    | 802                              | <b>Air</b>        | Plus C  | touter |
|------------------------|--------------------------------------|----------------------------------|-------------------|---------|--------|
|                        | Home                                 | Advanced                         | Tools             | Status  | Help   |
| Wire<br>These<br>Wire  | less Settin<br>e are the wir<br>less | gs<br>reless settings for the Af | P(Access Point) p | ortion. |        |
| Netw                   | vork ID(SSID                         | )) HUAWEI-s10                    | D3f0              | 2.      |        |
| Contract of the second |                                      |                                  | 450               |         |        |
| Pres                   | hare Key                             | wT4@n2Qo                         | (AES)             | 3.      |        |
|                        |                                      |                                  | 4.                | Apply C | 3 🕃    |

4. Ďalej kliknite na možnosť Tools v hornej časti a potom vľavo na možnosť Misc. V sekcii UPnP Setting označte možnosť Disabled tak, ako je na obrázku. Nastavenia uložte kliknutím na tlačidlo Apply.

| Link<br>WORKS TOP PEOPLE                          |                                                                                                    | AirP                                                                             | lus <sup>®</sup> G                             |                             |
|---------------------------------------------------|----------------------------------------------------------------------------------------------------|----------------------------------------------------------------------------------|------------------------------------------------|-----------------------------|
| Hor                                               | 802<br>me Advanced                                                                                                    | .11g/2.4GH<br>Tools                                                              | z Wireless Ro                                  | outer<br>Help               |
| Ping Te<br>Ping Tes                               | st<br>t is used to send "Ping" packets                                                                                        | to test if acompute                                                              | er is on the Internet.                         |                             |
| Host Nan                                          | ne or IP address                                                                                                    |                                                                                  | Ping                                           |                             |
| Restart<br>Reboots                                | Device<br>the DI-524.                                                                                                    | 1.                                                                               |                                                |                             |
| Reboot                                            | ]                                                                                                    |                                                                                  |                                                |                             |
| When you<br>respond to<br>hackers to<br>Discard F | u "Block WAN Ping", you are ca<br>to ping commands. Pinging put<br>to test whether your WAN IP add<br>PING from WAN side Enat | using the public W.<br>blic WAN IP address<br>dress is valid.<br>bled   Disablec | AN IP address on the I<br>ses is a common meth | DI-524 to not<br>od used by |
| SPI moo<br>You can                                | de<br>setup this item if you want to en<br>bled                                                                               | able SPI mode.                                                                   |                                                |                             |
| UPnP So<br>You can<br>Enat                        | etting<br>disable or enable UPnP functio<br>bled  Disabled                                                                    | ns at anytime.                                                                   | <b>3</b> .                                     |                             |
| VPN Pas<br>Allows VI<br>PPTP                      | ss-Through<br>PN connections to work through<br>Enabled © Disabled<br>Enabled © Disabled                                      | n the DI-524.                                                                    |                                                |                             |

 V hornej časti kliknite na možnosť Home a potom v ľavej časti na možnosť DHCP. Tu označte možnosť DHCP Server ako Disabled tak, ako to je na obrázku. Nastavenia uložte kliknutím na Apply.

| -Link    |                                                        | A                                          | ir Plus (                      | 3              |
|----------|--------------------------------------------------------|--------------------------------------------|--------------------------------|----------------|
|          | Home                                                   | 802.11g/                                   | 2.4GHz Wireless                | Router<br>Help |
| -524     | The DI-524 can be set                                  | ID as a DHCP Server to di                  | stribute IP addresses to the L | AN network.    |
|          | DHCP Server                                            | Enabled                                    | Disabled                       | 3.             |
| Wizard   | Starting IP Address<br>Ending IP Address<br>Lease Time | 192.168.0.100<br>192.168.0.199<br>1 WEEK ▼ |                                |                |
| Wireless | Static DHCP<br>Static DHCP is used to                  | allow DHCP server to ass                   | ign same IP to specific MAC    | address.       |
| WAN      | O Ena                                                  | abled Oisabled                             |                                |                |
| LAN      | IP Address 192.168<br>MAC Address                      | 3.0<br>- [] - [] - [] - [] -               |                                |                |
| DHCP     | DHCP Client select                                     | one                                        | ▼ Clone                        |                |
|          |                                                        |                                            |                                | Cancel Help    |
| 2.       | Static DHCP Clients<br>Name                            | List<br>IP Address                         | 4. Address                     | cancer netp    |
|          | Dynamic DHCP Clie                                      | nts List                                   |                                |                |

6. Ukladanie nastavení bude oznámené hlásením. Tu kliknite na Continue.

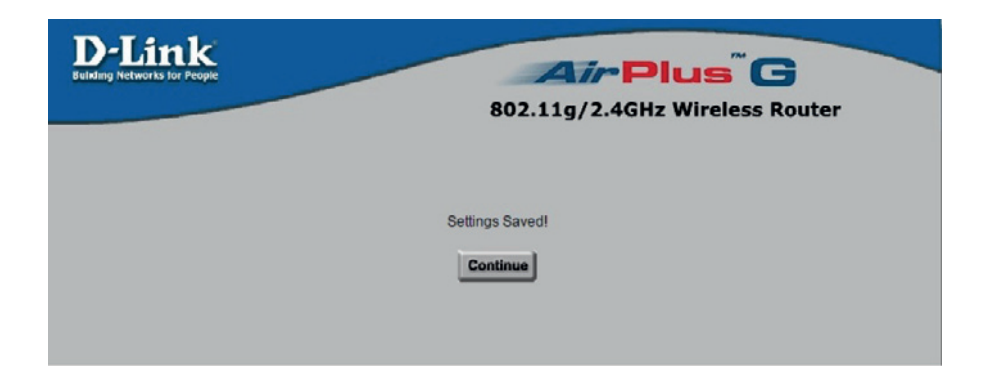

 V hornej časti kliknite na možnosť Home a potom v ľavej časti na možnosť LAN. Tu nastavte voľbu IP Address na 192.168.100.130 podľa obrázka. Nastavenia uložte kliknutím na Apply.

| D-Link<br>Building Networks for People |                                         | <b>Air</b><br>802.11g/2.4G | Plus <sup>®</sup> C<br>Hz Wireless R | outer             |
|----------------------------------------|-----------------------------------------|----------------------------|--------------------------------------|-------------------|
| DI-524                                 | Home Ad                                 | vanced Tools               | Status                               | Help              |
|                                        | The IP address of the DI-<br>IP Address | 192.168.100.130            | 3.                                   |                   |
| Wizard<br>Wireless<br>WAN              | Subnet Mask<br>Domain Name              | 255.255.255.0              | Apply ia                             | 9 🔂<br>Incel Help |
| <b>D</b> /CP<br>2.                     |                                         |                            |                                      |                   |

8. Tu kliknite na tlačidlo **Continue**. Zariadenie sa reštartuje a vyzve vás na opätovné zadanie prihlasovacích údajov podobne ako v druhom kroku.

| The device is restarting |  |
|--------------------------|--|
|                          |  |

9. Ethernetový kábel, ktorý prepája váš PC so zariadením D-Link DI 524, odpojte a následne zapojte, aby zariadenie Huawei HG8245H pridelilo vášmu PC novú IP adresu.